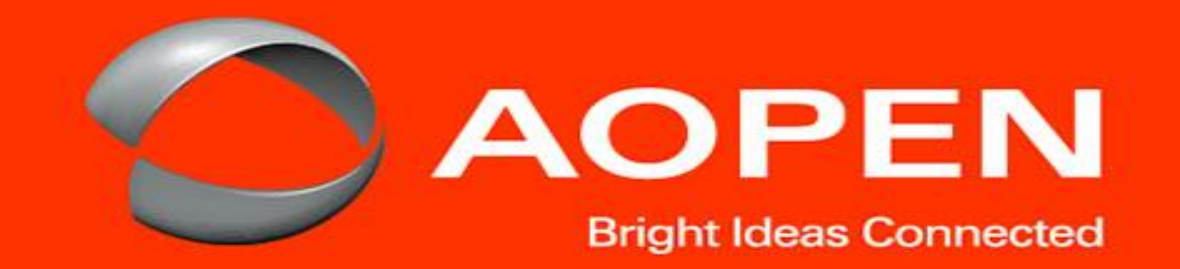

## Wiping the AOPEN Chromebase Commercial Device

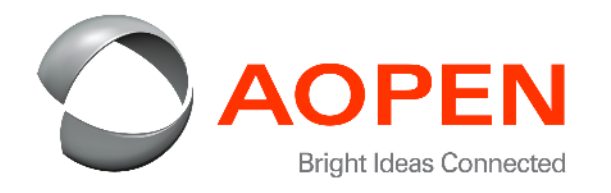

- 1. With the AOPEN Chromebase device in an powered OFF state, while pushing the RECOVERY button with a button tool, push the POWER button via another button tool at the other side of the Chromebase device to power ON the AOPEN Chromebase device.
- Press 'ctrl + d' keys at the OS recovery screen to enter developer mode while seeing the screen to the left with a big yellow exclamation point.
- 3. Pushing the RECOVERY button again to turn off OS verification.

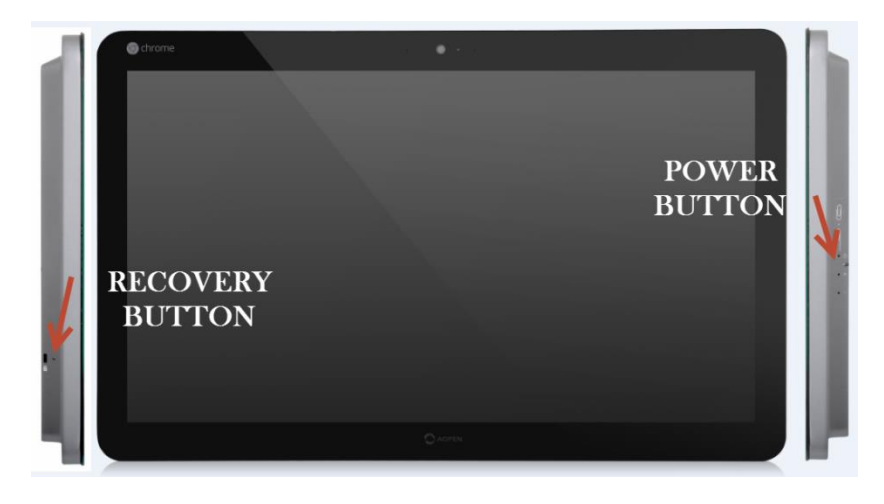

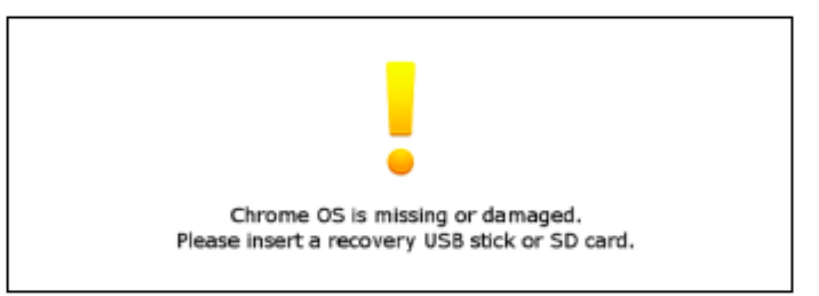

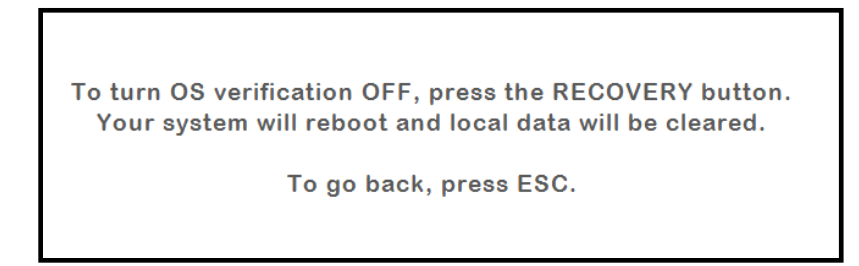

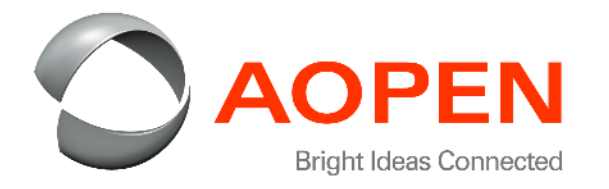

4. Press 'ctrl + d' keys again OR wait 10 seconds to start the reset process. The AOPEN Chromebase device is now resetting.

This should take 5-15 minutes. Wait until the AOPEN Chromebase device goes to the next screen. Do not reboot the device during this process.

5. Press the spacebar to re-enable OS verification.

| OS verification is OFF   |    |
|--------------------------|----|
| Press SPACE to re-enable | 2. |

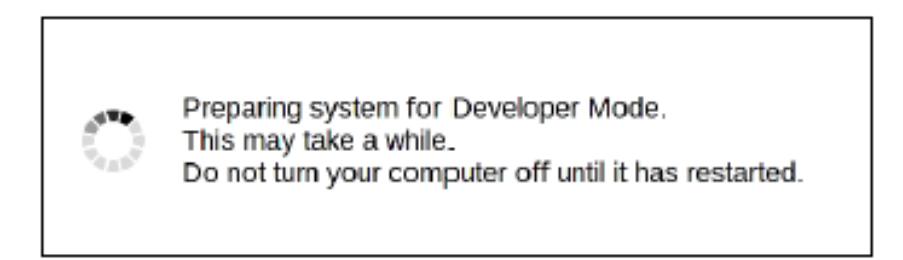

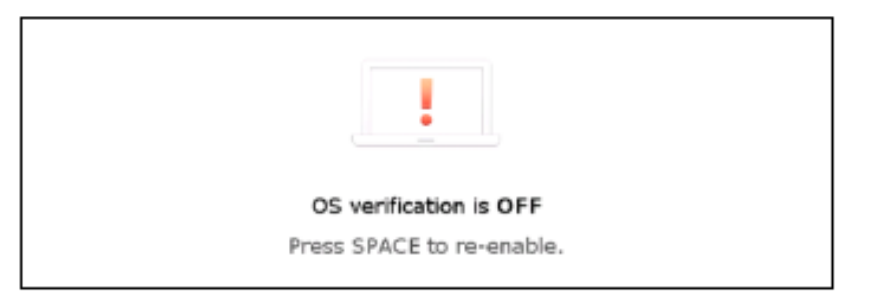

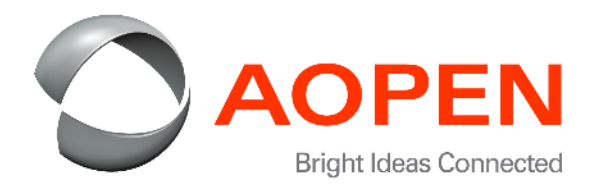

6. Press enter key to boot the AOPEN Chromebase device in normal mode.

7. The AOPEN Chromebase device will now reboot and will display a welcome screen to set initial settings.

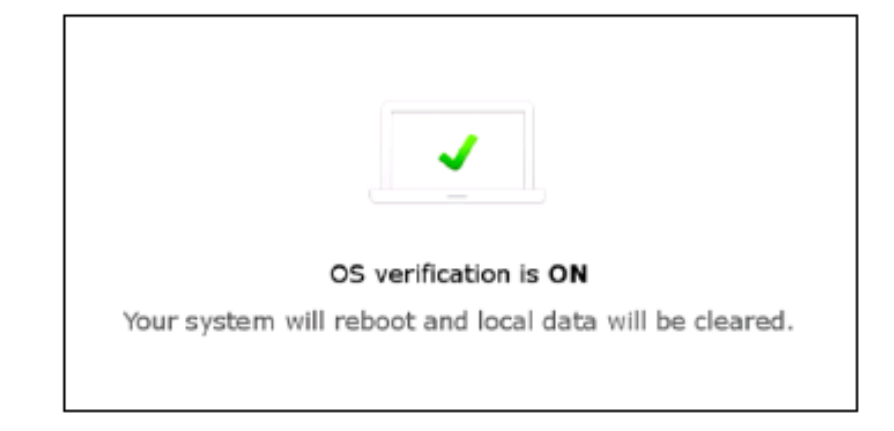

| Welcome!              |                         |   |  |
|-----------------------|-------------------------|---|--|
|                       |                         |   |  |
| Select your language: | English (United States) | • |  |
| Select your keyboard: | US                      | • |  |
| Select a network      | * No network            | • |  |
|                       |                         |   |  |
|                       |                         |   |  |
|                       |                         |   |  |